## Налаштування Wi-Fi роутера Zyxel-Keenetic-Lite

Крок 1. Налаштування мережевої карти.

Перед тим як почати налаштування роутера, переконайтеся, що всі налаштування мережевої карти на вашому комп'ютері виставлені в автоматичному режимі. Для цього натисніть на кнопку «Пуск» в нижньому лівому кутку екрана і виберіть «Панель управління».

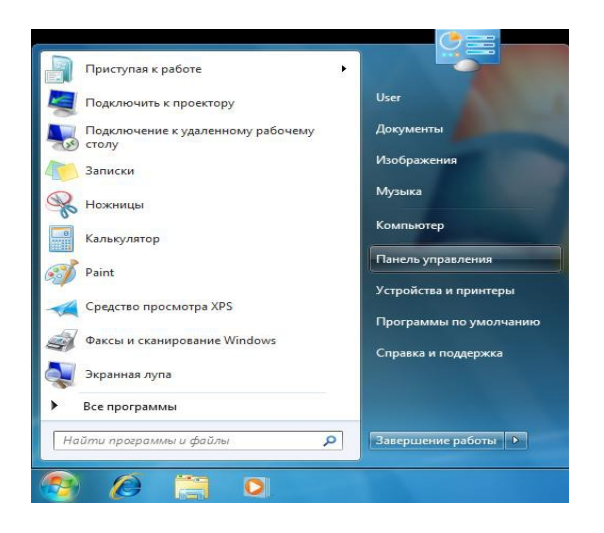

У вікні «Панель управління» перейдіть в «Центр управління мережами і загальним доступом».

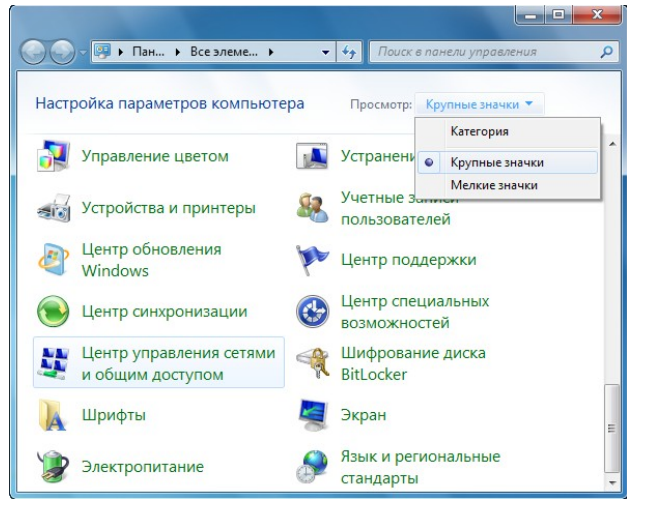

У списку ліворуч виберіть пункт «Зміна параметрів адаптера».

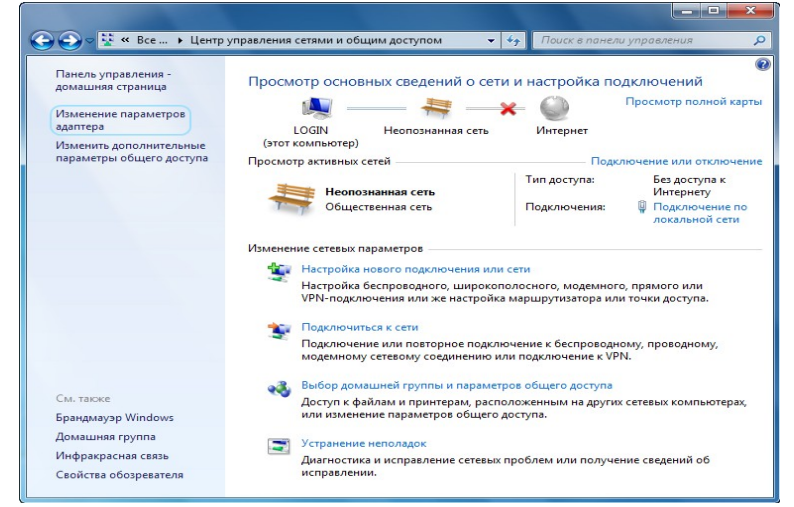

У вікні «Мережеві підключення» клікніть правою кнопкою миші по значку

«Підключення по локальній мережі» і виберіть пункт «Властивості».

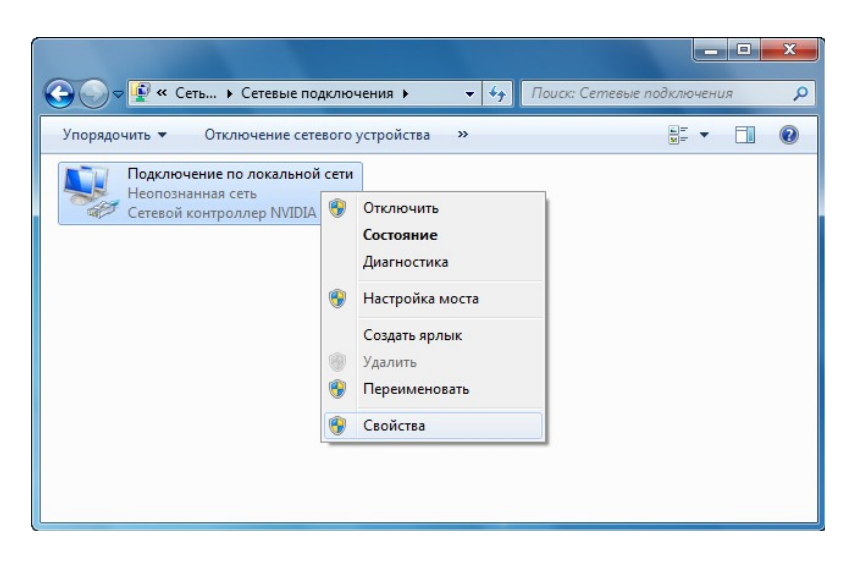

У діалоговому вікні властивостей клацніть по пункту «Протокол Інтернету версії 4 (TCP / IPv4)» і натисніть кнопку «Властивості».

| Сеть Доступ<br>Подключение через                                                                                                    | s:<br>Link (TM) Gigabit Ethemet                                                                                                    |                       |
|----------------------------------------------------------------------------------------------------|----------------------------------------------------------------------------------------------------|-----------------------|
| Отмеченные компо                                                                                                    | Наст                                                                                                    | роить<br>ючением:     |
| Клиент для     Планировц     Планировц     Планировц     Планировц     Протокол I     Протокол I     Протокол I     Потокол I     Потоко | а сетем імістовота<br>дик пакетов QoS<br>ступа к файлам и принтерам сете<br>Антернета версии 6 (TCP/IPv6)<br>Антернета версии 4 (TCP/IPv4)<br>/в тополога канального уровня<br>обнаружения топологии канальног | ай Місго<br>го уровня |
| Установить                                                                                                    | удалить Свой                                                                                                    | <u>і</u> ства         |
| Описание<br>Протокол TCP/IP - стандартный протокол глобальных<br>сетей, обеспечивающий связь между различными<br>взаимодействующими сетями.                                                                                                    |                                                                                                    | aheix<br>1            |
|                                                                                                    | ОК                                                                                                    | Отмена                |

Переконайтеся, що всі пункти виставлені в автоматичному режимі, як на картинці.

| бщие Альтернативная конфигурация                                                                                                    |                     |              |          |          |       |      |  |
|----------------------------------------------------------------------------------------------------|---------------------|--------------|----------|----------|-------|------|--|
| Параметры IP могут назначаться автонатически, если сеть<br>поддерживает эту возножность. В противнои случае параметры<br>IP можно получить у сетевого администратора. |                     |              |          |          |       |      |  |
| 0                                                                                                    | олучить IP-а        | дрес автом   | атическ  | и        |       |      |  |
| <u> </u>                                                                                                    | пользовать          | следующи     | й ІР-адр | ec:      |       |      |  |
| <u>I</u> P-a                                                                                                    | дрес:               |              |          | 1.1      |       |      |  |
| Mac                                                                                                    | ка подсети:         |              |          |          |       |      |  |
| Осн                                                                                                    | овной шлюз:         |              |          |          |       |      |  |
| <u>о</u> П                                                                                                    | <u>о</u> лучить адр | ec DNS-cepe  | ера авт  | оматиче  | ески  |      |  |
| — () И                                                                                                    | пользовать          | следующие    | е адрес  | a DNS-ce | рверо | в: — |  |
| Пре,                                                                                                    | дпочитаемый         | й DNS-серве  | ep:      |          |       |      |  |
| Аль                                                                                                    | тернативный         | і́ DNS-серве | p:       |          |       |      |  |
| Подтвердить параметры при выходе                                                                                                    |                     |              |          |          |       |      |  |

## Крок 2. Налаштування роутера.

Підключіть роутер до комп'ютера через кабель йде в комплекті. Один кінець кабелю, йде в комплекті, встромляє в комп'ютер / ноутбук (куди раніше встромляли кабель від інтернету), інший кінець - в перший порт LAN роутера. А провід, який дав провайдер (по якому йде інтернет) встромляє в єдиний порт роутера WAN.

I звичайно не забудьте вставити вилку в розетку. Зачекайте пару хвилин, поки роутер завантажиться.

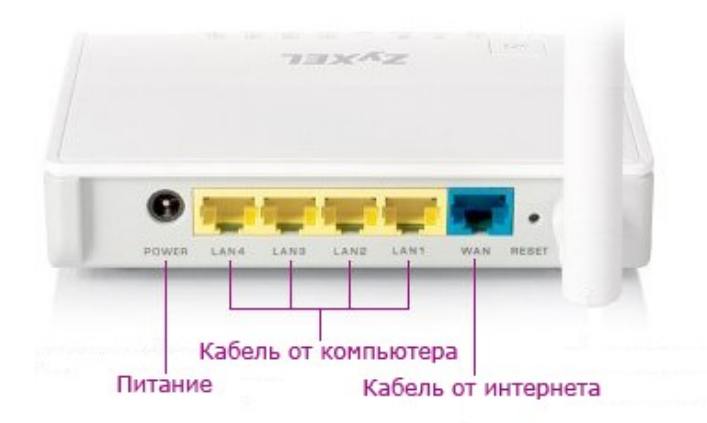

Потім відкрийте Браузер і введіть в адресному рядку свого браузера: 192.168.1.1 (Локальний адресу роутера) і натисніть на «Enter».

Після чого з'явиться інтерфейс роутера.

В поле «Ім'я користувача» вводимо admin, в поле «Пароль» вводимо 1234 і натискаємо на «ОК».

| Firefox 👻 📿 401      | Authorization +                                                                      |     |
|----------------------|--------------------------------------------------------------------------------------|-----|
| ♦ ♦ 192.168          | 11                                                                                   | - × |
| Требуется аутентифик | ция                                                                                  |     |
| 0                    | «http://192.168.1.1» запрашивает имя пользователя и пароль. Сайт сообщает: «NETGEAR» |     |
| Имя пользователя:    | admin                                                                                |     |
| Пароль:              | ••••••                                                                               |     |
|                      | ОК Отмена                                                                            |     |

Далі перейдемо до налаштування мережі в інтерфейсі роутера.

В меню зліва вибираємо «Інтернет» - «Підключення». Усередині вибираємо ручну настройку параметрів ІР, а так само прописуємо мережеві настройки, які вказані в договорі (ірадреса, маска мережі, основний шлюз і 2 DNS).

В поле «Використовувати МАС-адресу» вибираємо «Взяти з комп'ютера».

| Монитор                                                                                               | Подключение по выделенной линии Ethernet                                                                                                    |
|----------------------------------------------------------------------------------------------------|----------------------------------------------------------------------------------------------------|
| ЕNETIC LITE<br>Интернет<br>Подключение                                                                | Для работы в Интернете необходимо назначить интернет-центру IP-адрес. Обычно это происходит<br>автоматически при каждом соединении, однако, если провайдер предоставил вам IP-адрес и друг<br>параметры IP, укажите их здесь, выбрав ручную настройку. Установите МАС-адрес,<br>зарегистрированный у провайдева, если это требуется для подключения.                                                                                                    |
| Авторизация<br>Доменное имя<br>Маршруты<br>Домашняя сеть<br>Сеть Wi-Fi<br>Фильтры<br>Система<br>Зыход | Настройка параметри IP: Ручная<br>IP-адрес:<br>Маска сети: 255.255.255.0<br>Основной шлюз:<br>DNS 1:<br>DNS 2:<br>DNS 3:<br>Использовать MAC-адрес: По умолчанию (40.4A.03.78.05.D4)<br>Использовать MAC-адрес: По умолчанию (40.4A.03.78.05.D4)<br>По умолчаново (40.4A.03.78.05.D4)<br>По умолчаново (40.4A.04.04.04.05.78.05.D4)<br>По умолчаново (40.4A.04.04.04.04.04.04.04.04.04.04.04.04.04. |

Далі натискаємо на кнопку «Застосувати» щоб зберегти настройки.

## Крок 3. Налаштування Wi-Fi.

В інтерфейсі роутера необхідно вибрати вкладку зліва Мережа Wi-Fi, в списку вибираємо «З'єднання».

Виставляємо параметри наступним чином: Поле «Ім'я мережі SSID»: вводимо назву бездротової мережі. Будь-яке за Вашим бажанням.

Зберігаємо налаштування натиснувши на кнопку «Застосувати».

Далі вибираємо вкладку Безпека.

1. Метод перевірки автентичності: WPA2-PSK.

2. Тип захисту: ТКІР

3. Ключ мережі (ASCII): ви повинні ввести будь-який набір цифр, довжиною від 8 до 63. Їх також необхідно запам'ятати, щоб Ви могли вказати їх при підключенні до мережі з різних пристроїв (ноутбук, телефон, планшет і т.п.).

| монитор                                                                                                    | Настройки безопасности Wi-Fi                                                                                                    |
|----------------------------------------------------------------------------------------------------|----------------------------------------------------------------------------------------------------|
| КЕЕNETIC LITE<br>• Интернет<br>• Домашняя сеть                                                                             | К незащищенной точке доступа может подключиться любой желающий, находясь в радиусе ее<br>действия. Если вы не планируете создавать открытую беспроводную сеть, используйте максимальную<br>защиту WPA2. Проверку подлинности Open, Shared или WPA-PSK используйте только при<br>необходимости подключения устаревших устройств, не поддерживающих WPA2. |
| <ul> <li>Сеть Wi-Fi</li> <li>WPS</li> <li>Соединение</li> <li>Безопасность</li> <li>Блокировка</li> <li>Клиенты</li> </ul> | Проверка подлинности: WPA2-PSK<br>Тип защиты: ТКІР<br>Формат сетевого ключа: ASCII<br>Сетевой ключ (ASCII): ••••••••<br>Показывать сетевой ключ                                                                                                    |
| Фильтры<br>Счеточе                                                                                                    | Применить                                                                                                    |
| Выход                                                                                                    |                                                                                                    |

Натискаємо нижче кнопку «Застосувати» На цьому настройка роутера закінчена.